## ① 「Log in」をクリック

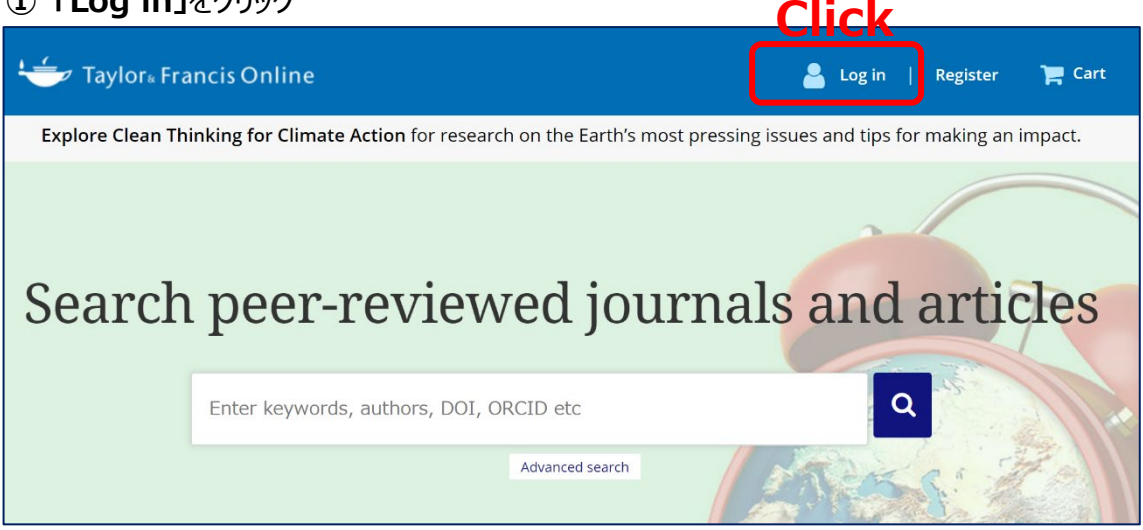

② 「Access through your institution」をクリックし、次の画面で「Yamaguchi University」と入力

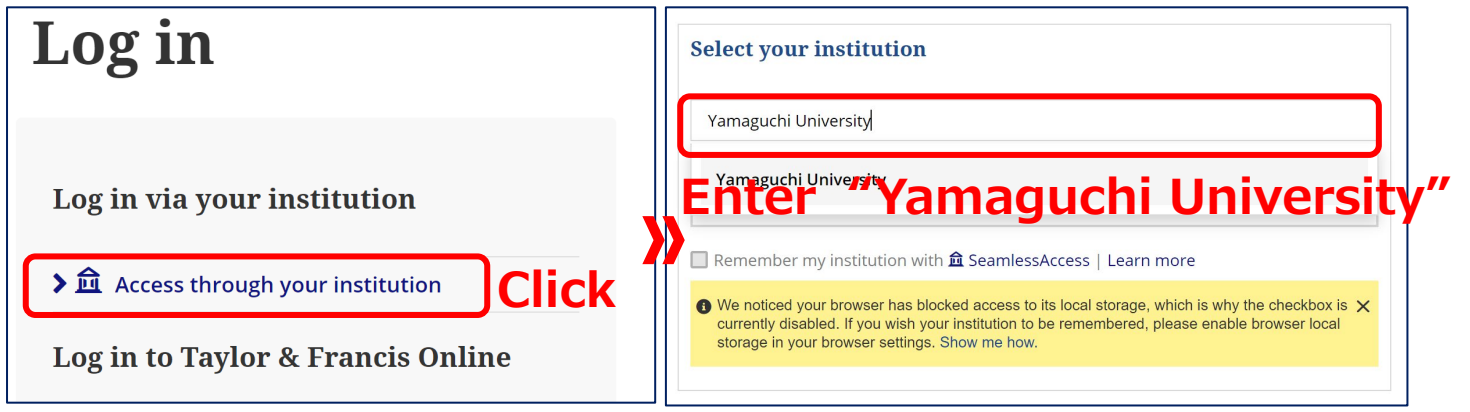

## ③ 山口大学発行のアカウントでログイン

| YAMAGUCHI UNIVERSITY<br>山口大学<br>- 学術認証フェデレーションー                                        |                                       |
|----------------------------------------------------------------------------------------|---------------------------------------|
| ログインサービス: Taylor &<br>Francis Online<br>ユーザ名 Enter yo                                  | ur YU ID/PW                           |
| <ul> <li>☑ ログインを記憶しません。</li> <li>□ 送信する情報を再度表示して送信の可否を選択します。</li> <li>Login</li> </ul> | ④ 認証完了<br>Authentication is completed |